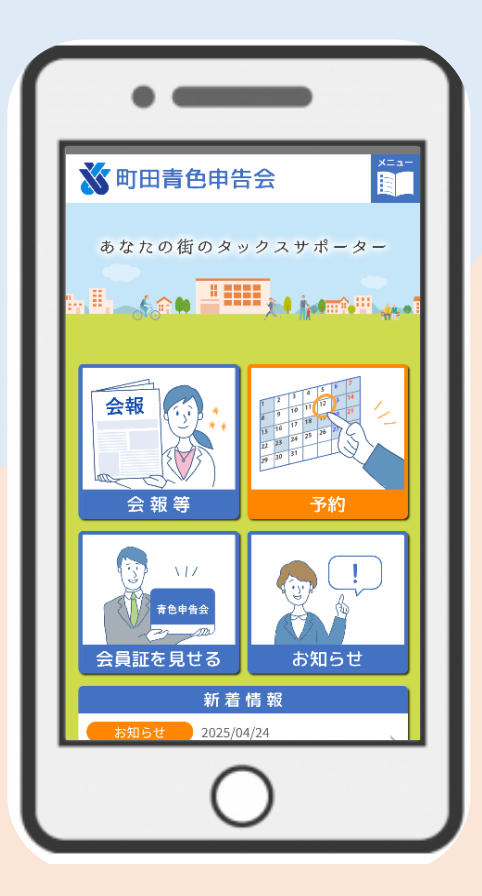

## <sup>令和7年6月1日より</sup> 青色アプリでの 予約受付開始!

青色アプリから申告会の予約が取れるようになりました。 面倒な手続き一切なし。会員番号がわかれば誰でも初期 登録でき、ご家族で共有※する事もできます。

※初期設定で登録するメールアドレスとパスワードを入れれば、どの端末 (別のスマホ・タブレット・PC等)からでも見ることができます。

予約を確認

アプリ上で予約が取れる! 空き状況の確認や、 変更・キャンセルも OK!

> 会員証が簡単に表示できる! 各種会員優待も一目瞭然!

予約を行う

予約メニュー

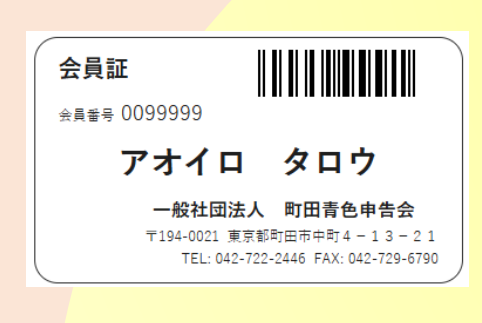

町田青色申告会

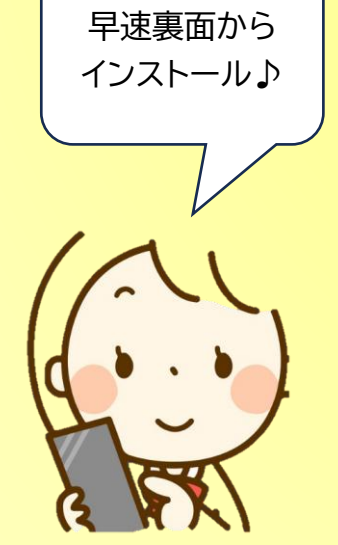

会報がアプリで読める! (ペーパーレス)

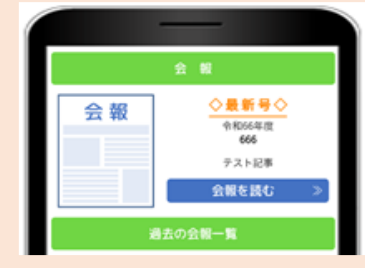

## 般社団法人

〒194-0021 東京都町田市中町 4-13-21 TeL:042-722-2446 Fax:042-729-6790

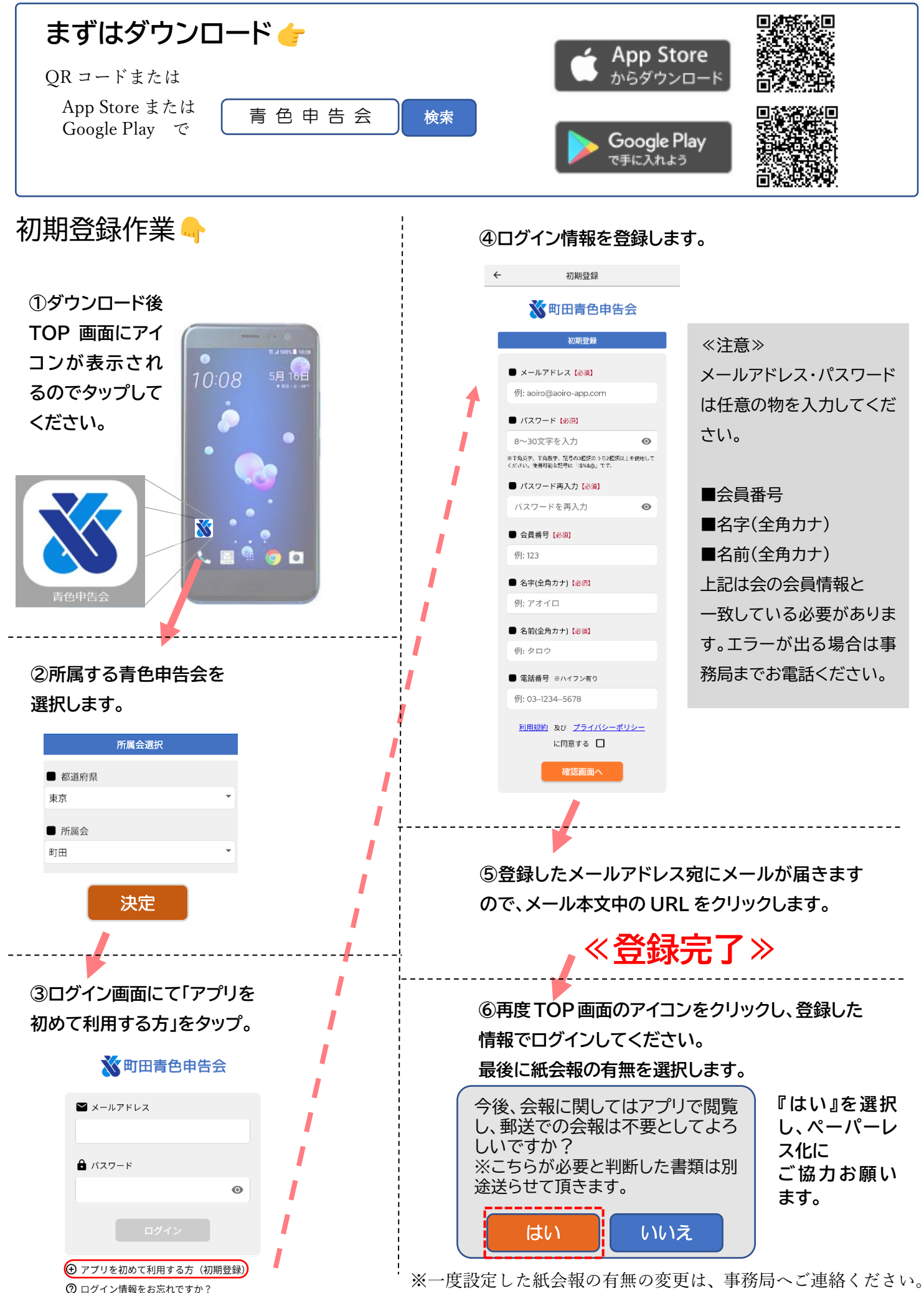

 <sup>○</sup> ゴノイン情報をお忘れてすが
○ 所属会が異なる場合